OTS

Prestigio Visconte 1220 Uporabniški priročnik

Opomba Informacije v tem priročniku se lahko spremenijo brez predhodnega obvestila.

PROIZVAJALEC OZIROMA PRODAJALEC NE PREVZEMA ODGOVORNOSTI ZA NAPAKE IN POMANKLJIVOSTI, PRISOTNE V TEM PRIROČNIKU In ni odgovoren za poškodbe, ki bi nastale na podlagi uporabe navodil.

Informacije v tem uporabniškem priročniku so avtorsko zaščitene. Prepovedano je kopiranje in reproduciranje priročnika, tako delno kot v celoti, brez predhodnega dovoljenja lastnika avtorskih pravic.

Avtorske pravice 6/2006

Vse pravice pridržane.

Microsoft in Windows sta zaščiteni blagovni znamki podjetja Microsoft Corporation. DOS, Windows 95/98/ME/2000/NT/XP so blagovne znamke podjetja Microsoft Corporation.

Imena izdelkov, omenjenih v tem besedilu so lahko blagovne znamke in/ali registrirane blagovne znamke lastnikov le-teh.

Programska oprema opisana v tem priročniku je dobavljena v okviru licenčne pogodbe. Programska oprema je lahko uporabljena ali kopirana samo v skladu s to pogodbo.

Ta produkt vključuje avtorsko zaščiteno tehnologijo, zaščiteno z ameriškimi patentnimi in intelektualnimi pravicami. Uporaba avtorsko zaščitene tehnologije mora biti oddobrena s strani Macrovision in je namenjen samo za domačo in ostalo omejeno uporabo, če ni dovoljeno drugače s strani Macrovision. Obratni inženiring in dekodiranje je prepovedano.

## Uvod

Zaščita vašega računalnika - izogibanje neprimernemu rokovanju in škodljivemu

# okolju

Upoštevanje spodnjih nasvetov vam bo zagotovilo, da se vaša investicija povrne v največji možni meri.

Računalnik vam bo dobro služil, če boste primerno skrbeli zanj.

Ne izpostavljajte računalnika neposredni sončni svetlobi in ne postavljajte ga v bližino virov toplote.

Ne izpostavljajte računalnika temperaturam pod OoC (32oF) ali nad 35oC (95oF).

Ne izpostavljajte računalnika magnetnim poljem.

Ne izpostavljajte računalnika vlagi ali dežju.

Ne polivajte tekočin po računalniku.

Ne izpostavljajte računalnika škodljivim vibracijam in udarcem.

Ne izpostavljajte računalnika prahu in nečistočam.

V izogib poškodbam ne postavljajte predmetov na računalnik.

Ne postavljajte račnalnika na majave in nestabilne površine.

## Nekaj navodil za vzdrževanje AC napajalnika.

Napajalnik uporabljajte izključno samo za vaš računalnik. Ne dopustite, da v napajalnik pride voda. Ne zakrivajte zračnih rež na napajalniku. Napajalnik naj bo na hladnem in zračnem mestu. Ne stopajte na napajalni kabel in ne postavljajte nanj. Odstranite napajalnik in kable iz lokacij, ki se uporabljajo za prehode. Pri izključitvi napajalnika ne vlecite za kabel, temveč primite za vtikač. Napajalnik naj bo izven dosega otrok. Če uporabljate podaljšek se prepričajte, da skupni tok priključenih naprav ne presega maksimalne tokovne obremenitve podaljška. Skupni tok naprav priključenih v stensko vtičnico naj ne presega maksimalne obremenitve varovalke. Ne priključujte drugih AC napajalnikov na vaš računalnik. Ta prenosnik uporablja izključno AC napajalnik: Lishin 0335A2065 (65W), Lishin 0335C2065 (65W), Liteon PA-1650-01 (65W), Liteon PA-1650-02 (65W), EPS F10653-A(65W)

#### Pri čiščenju računalnika upoštevajte naslednja navodila:

1. Izključite računalnik in odstranite baterijo.

2. Izključite AC napajalnik.

3. Uporabljajte mehke krpice navlažene z vodo. Ne uporabljajte tekočin ali razpršil.

Stopite v kontakt s vašim prodajalcem ali pooblaščenim servisom v naslednjih

primerih:

Računalnik vam je padel ali je poškodovano ohišje. Po računalniku je bila polita tekočina. Računalnik ne deluje normalno.

## Čiščenje zračnih rež:

Priporočljivo je redno čiščenje zračnih rež ker s tem omogočite normalno temperaturno delovanje prenosnika. Za čiščenje rež lahko uporabljate mehko ščetko ali sesalnik s primernim nastavkom.

## SPOZNAVANJE OSNOV

ots

To poglavje vsebuje opis značilnosti in odlik računalnika in njegovih komponent.

#### Zmogljivosti

#### Visoko zmogljiv Procesor z Intel 945GM naborom čipov

Prenosni računalnik je opremljen z zmogljivim Mobile Intel Yonah dual-core (Core Duo) ali Mobile Intel Yonah single-core (Core Solo) procesorjem. Skupaj z najnovejšim Intel naborom čipov in tehnologijo vam nudi izvrstne zmogljivosti.

#### Napredni Grafični adapter

Intel 945GM Express nabor čipov je integriran z novo generacijo Intel Graphics Media Accelerator GMA950. Novi grafični sistem ponuja razširjeno multimedija MMX podporo in boljše performance kot prejšnje generacije.

#### LCD zaslon širokega formata

Računalnik je opremljen z 12.1 palčnim TFT zaslonom visoke ločljivosti in širokega formata za prijetno gledanje slike.

#### Digitalni TV sprejemnik (Opcijski DVB-T modul)

Opcijski DVB-T (Digital Video Broadcast - Terrestrial) modul vam omogoča visokokvaliteten prikaz digitalne TV na vašem prenosnem računalniku.

#### Instant-On multimedijski predvajalnik (Opcija)

Z pritiskom na gumb lahko hitro zaženete edinstven Instant-On multimedijski predvajalnik, ki omogoča predvajanje videa, ogled slik in poslušanje glasbe brez zagona Windows.

#### Mobile 3G Telecom modul (Opcija)

Opcijski 3G komunikacijski modul omogoča sprejem digitalnih zabavnih storitev na vašem računalniku, preko 3G telekom omrežja.

#### ExpressCard tehnologija

ExpressCardn(tip I, 34mm) je tehnologija nove generacije PC standardov. Vodilo temelji na dveh standardih: PCI Express za visoke I/O performance in USB2.0 za širok spekter naprav.

#### Nadgradljivost

Sistem ponuja nadgradnjo trdega diska in 2 DDRII SDRAM podnožja za nadgradnjo kar omogoča uporabniku razširitev shranjevalnih zmogljivosti in sistemskih kapacitet, če se pokažejo potrebe.

#### Vgrajeni čitalnik kartic

Vgrajen je 4-in-1 čitalnik kartic za dosop do različnih prenosljivih medijev (SD Card, MS Card, MMC Card in MS-Pro Card).

#### Gigabit Ethernet priključek

Sistem je opremljen z vgrajenim 10/100/1000Mbps Ethernet mrežnim adapterjem za omrežne povezave z velikim prenosom podatkov.

#### Firewire (IEEE 1394 / 1394a) in USB2.0 priključki

Kot dodatek k celotnemu spektru vgrajenih 1/0 priključkov vam računalnik ponuja IEEE1349 za ultra hitre povezave na video naprave in USB2.0 prikjučke za priklop katerekoli USB naprave.

#### Brezžični LAN

SLO

Interni Brezžični LAN modul omogoča brezžične povezave prenosnika na ostale 802.11 sisteme, naprave ali omrežja.

# Pregled sistema

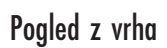

4

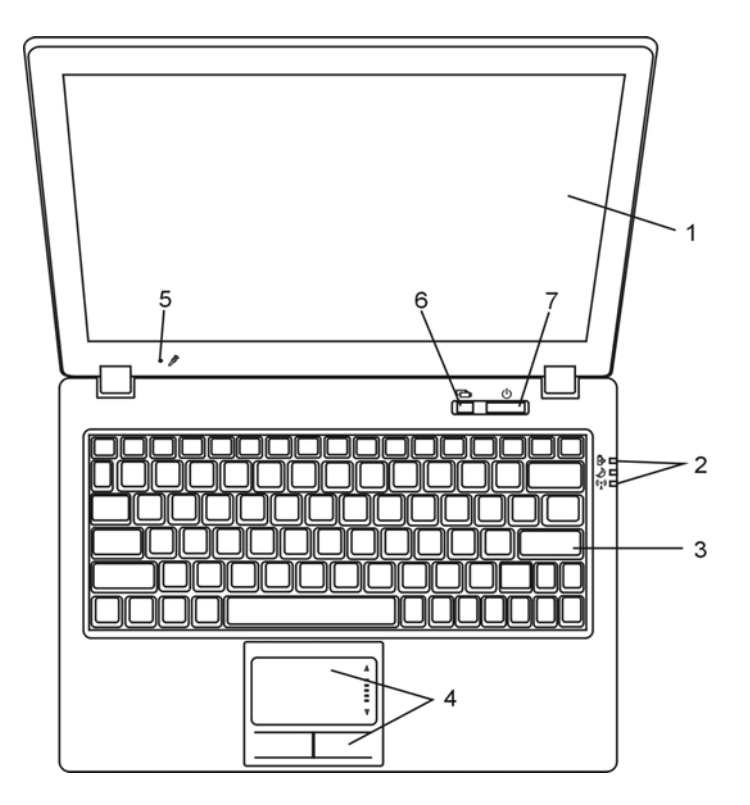

## 1. LCD Zaslon Panel na katerem je prikazana vsebina sistema.

## 2. LED prikazovalnik stanja

LED prikazovalnik stanja prikazuje stanje napajanja sistema, polnjenja baterije, Instant-ON/Suspend stanje in stanje vklop/izklop WLAN. Glej sekcijo LED prikazovalnik stanja za več informacij. STC

3. Tipkovnica

Tipkovnica se uporablja za vnos podatkov. (Glej sekcijo Tipkovnica za več informacij).

## 4. Sledilna ploščica (Touch Pad) Sledilna ploščica je vgrajena naprava s podobnimi funkcijami kot jih ima miška.

#### 5. Vgrajeni mikrofon

Vgrajeni mikrofon za snemanje zvoka.

# 6. Gumb za zagon Instant-On multimedijskega predvajalnika (Opcija) / Gumb za

tihi način

Ko je sistem izključen pritisk na to tipko zažene multimedijsko aplikacijo, ki omogoča ogled filmov, predvajanje glasbe ali pregledovanje fotografij v optičnem pogonu ali na trdem disku, brez zagona Windows. Ponovno pritisnite tipko za izklop prenosnika. Preberite sekcijo Instant-On Multimedijski predvajalnik v tem poglavju za več informacij.

Ko je sistem v Windows, pritisk na ta gumb omogoči sistemu znižanje porabe energije; tako je hitrost ventilatorja zmanjšana za dosego manjšega hrupa delovanja.

Ko je omogočen Tihi način, LED status prikazovalnik sveti zeleno.

## 7. Vklop / Začasna zaustavitev

Vklop / Začasna zaustavitev gumb vklopi/izklopi računalnik in deluje tudi kot gumb za vzpostavitev stanja začasne zaustavitve. Pritisnite za trenutek gumb za vklop sistema. Pritisnite in držite gumb 4 sekunde za izklop sistema. Delovanje tega gumba je možno nastavljati v [Start > Settings > Control Panel > Power Options > Advanced] meniju. Pritisnite ta gumb za izklop stanja Začasne zaustavitve. (Glej Poglavje 3 za več podrobnosti o funkciji Začasna zaustavitev)

Ko je sistem v stanju začasne zaustavitve LED status prikazovalnik utripa zeleno.

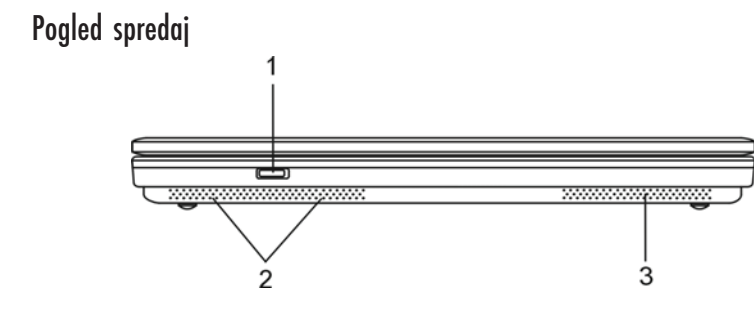

Opozorilo: Ne postavljajte težjih predmetov na računalnik. To lahko poškoduje zaslon.

1. Vklop/lzklop stikalo brezžične funkcije Uporabite to stikalo za vklop / izklop brezžičnih funkcij. Ko so brezžične funkcije vklopljene LED status prikazovalnik sveti modro.

2. Vgrajeni stereo zvočniki Vgrajeni zvočniki za stereo predvajanje zvoka.

3. Zračne reže

Zračne reže so namenjene izmenjavi zraka za zmanjševanje notranje temperature. Ne prekrivajte teh rež v celoti.

Pogled s strani

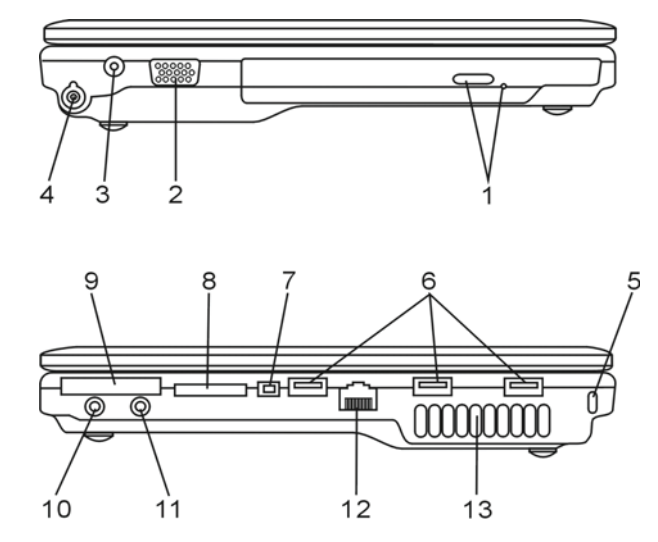

Opozorilo: Ne postavljajte težjih predmetov na računalnik. To lahko poškoduje zaslon.

PRESTIGIO VISCONTE 1220

SLO

1. Optični pogon in Gumb za izmet ter luknja za ročni izmet

Če je vaš računalnik opremljen z kombinirano enoto, DVD-Dual pogonom ali Super-Multi pogonom, lahko shranjujete podatke na CD-R / CD-RW ali DVD RW diske. Pritisnite gumb za izmet, da odprete nosilec za disk. Luknja za ročni izmet omogoča izmet zagozdenega diska.

2. Zunanji VGA priključek VGA video izhod za priključitev zunanjega LCD zaslona ali projektorja ots

Vtičnica za napajanje (DC-in)
Tu priključite DC-out vtikač na AC napajalniku za napajanje računalnika.

## 4. Antenski priključek za DVB-T Digitalno Televizijo (opcija)

Na levi strani računalnika je antenski priključek. Če je vaš računalnik opremljen z DVB-T opcijo, v ta priključek priključite anteno. Oglejte si sekcijo DVB-T Digital Video TV kasneje v tem poglavju za več informacij. Prosimo, preberite Poglavje 4, če sami vgrajujete DVB-T modul.

5. Luknja za Kensington ključavnico

Zapah tipa Kensington za preprečevanje kraje računalnika.

#### 6. USB2.0 priključek (x3)

Universal Serial Bus (USB2.0) priključek omogoča priključitev širokega spektra naprav na vaš računalnik s prenosom podatkov do 480Mbps. Ta priključek ustreza najnovejšim USB2.0 plug-and-play standardom.

## 7. Firewire / IEEE1394 / 1394a priključek

To je high-speed serijski podatkovni priključek. Tu lahko priključite Fire-wire kompatibilne naprave.

## 8. 4-in-1 čitalnik kartic

4-in-1 čitalnik kartic podpira SD Card, MS Card, MMC Card, and MS-Pro Card.

#### 9. ExpressCard reža

V to režo vstavite ExpressCard (Tip I, 34mm). ExpressCard združuje PCI-Express tehnologijo vodila in USB2.0 vmesnik. Potisnite kartico v režo za vstavitev. Ponovno pritisnite kartico za izmet.

## 10. Izhod za slušalke / SPDIF vtičnica

Vtičnica za stereo slušalke (premer 3.5 mm) omogoča priključitev slušalk ali zunanjih zvočnikov. Alternativno lahko priključite SPDIF izhod na zunanje DTS, AC3 ali PCM zvokovne procesorje / dekoderje na vašem domačem avdio sistemu.

# 11. Mikrofonski / Avdio-In priključek

Na ta vtikač (premer 3.5 mm) lahko priključite mikrofon ali zunanji zvočni vir, kot je npr. CD predvajalnik.

# 12. Ethernet / LAN priključek

Ta priključek s pomočjo RJ-45 kabla omogoča povezavo na omrežni hub in uporablja 10/100Base-TX protokol.

# 13. Zračne reže

SLO

Zračne reže so namenjene izmenjavi zraka za zmanjševanje notranje temperature. Ne prekrivajte teh rež v celoti.

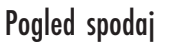

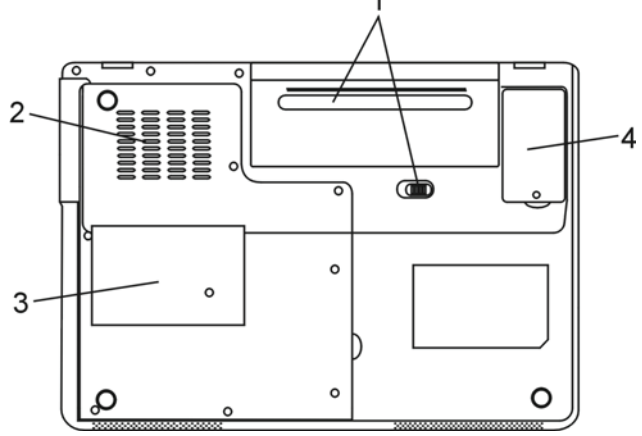

# 1. Baterije in zapah za baterije

Baterije so notranji vir napajanja za prenosnik. Premaknite zapah, da sprostite komplet baterij.

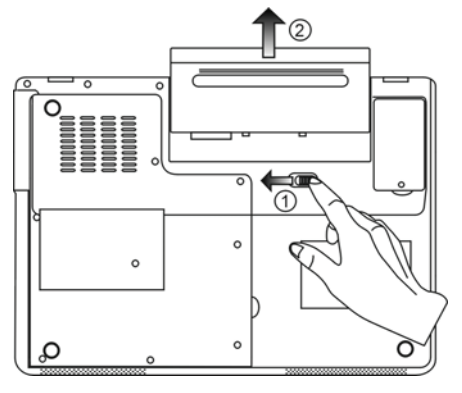

## 2. Zračne reže

Zračne reže so namenjene izmenjavi zraka za zmanjševanje notranje temperature. Ne prekrivajte teh rež v celoti.

Opozorilo: Ne prekrivajte zračnih rež ventilatorja. Računalnik postavite le na ravne in trdne površine. Spodnji del ohišja se lahko zelo greje. STO

9

#### 3. Pokrov sistemskih naprav

Procesor z hladilnikom, Brezžični LAN modul, trdi disk in DDR spomin se nahajajo pod tem pokrovom. Sistemski spomin je možno nadgraditi. (Glej poglavje 4 za navodila o nadgradnji spomina.)

## 4. Pokrov DVB-T sprejemnega modula

Pod tem pokrovom je vgrajen opcijski DVB-T sprejemni modul. Poglejte si 4 poglavje, če sami vgrajujete ta modul.

## AC Napajalnik

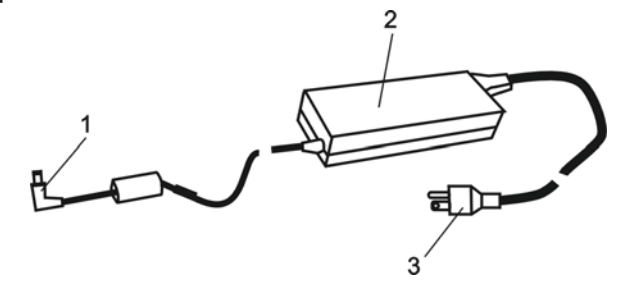

1. DC-out priključek DC-out priključek je priključen v DC-in priključek na računalniku.

2. Napajalnik Napajalnik pretvarja izmenično napetost v stalno enosmerno napetost za računalnik.

3. AC Vtikač AC vtikač priključite v stensko vtičnico.

# LED prikazovalnik stanja

LED prikazovalnik kaže stanje delovanja vašega računalnika. Ko je katera izmed funkcij vklopljena LED lučka sveti. Naslednja sekcija opisuje pomen.

SLO

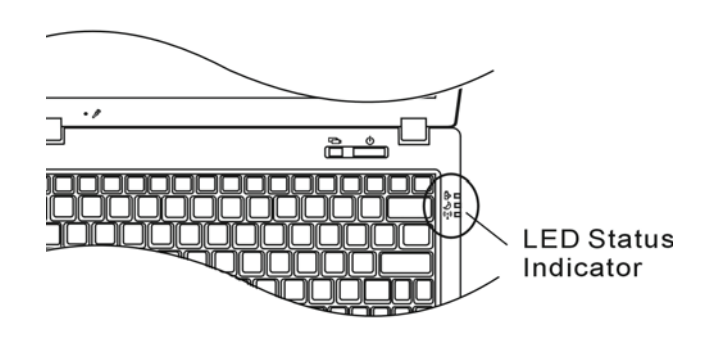

Indikatorji stanja sistema & napajanja

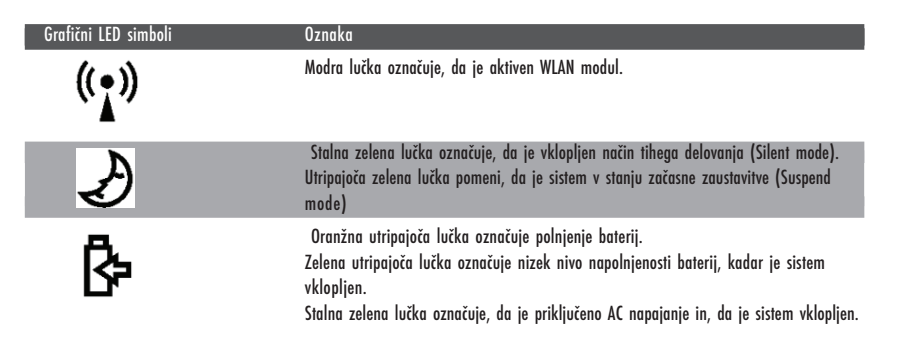

# OSD statusni prikazovalnik

On-screen Status Display prikazovalnik prikazuje stanje delovanja vašega računalnika. Ko je določena funkcija vklopljena, se v oknih pokaže simbol. Naslednja sekcija opisuje pomene.

# OSD statusni prikazovalnik

| Akcija                                                                          | Grafični simbol               |
|---------------------------------------------------------------------------------|-------------------------------|
| Fn + F3: Izklop zvoka (Mute)                                                    |                               |
| Fn + F5: Povečanje glasnosti zvoka<br>Fn + F6: Zmanjšanje glasnosti zvoka       | VOLUME                        |
| Fn + F7: Povečanje osvetlitve zaslona<br>Fn + F8: Zmanjšanje osvetlitve zaslona | BRIGHTNESS                    |
| Fn + Num Lock: Numerična tipkovnica je                                          | Num Lock Caps Lock ScrollLock |
| Caps Lock: Velike črke so vklopljene                                            | Num Lock Caps Lock ScrollLock |
| Scroll Lock: Scroll Lock je vklopljen                                           | Num Lock Caps Lock ScrollLock |

# Značilnosti tipkovnice

Funkcijske tipke (Hitre tipke)

| Grafični simbol | Akcija  | Sistemska kontrola                                       |
|-----------------|---------|----------------------------------------------------------|
| Ð               | Fn + F1 | Vklop stanja začasne zaustavitve (Suspend mode).         |
| ß               | Fn + F3 | Vklop / izklop zvočnega signala opozorila baterije.      |
|                 | Fn + F4 | Sprememba načina prikaza: samo LCD, samo CRT in LCD&CRT. |
| <b>(</b> ))     | Fn + F5 | Povečanje glasnosti zvočnika.                            |
| <b>■()</b> )))  | Fn + F6 | Zmanjšanje glasnosti zvočnika.                           |
| <b>Q+</b>       | Fn + F7 | Povečanje osvetlitve zaslona                             |
| <b>Þ-</b>       | Fn + F8 | Zmanjšanje osvetlitve zaslona                            |

PRESTIGIO VISCONTE 1220

OTS

| Fn+Num Lk   | Vklopi delovanje numerične tipkovnice v numeričnem načinu. Tipke<br>delujejo kot tipkovnice pri kalkulatorijih. Ta način uporabljajte kadar<br>vnašate veliko numeričnih podatkov. Alternativno lahko priključite<br>zunanjo tipkovnico. |
|-------------|----------------------------------------------------------------------------------------------------|
| Caps Lock   | Ko je Caps Lock vključen bodo vse črke, ki jih vnesete pisane z veliko.                                                                                                    |
| Scroll Lock | Pritisnite Scroll Lock in nato pritisnite $\uparrow$ ali v za pomik vrstico navzgor ali navzdol.                                                                                                    |

SLO

Za razne sistemske kontrole pritisnite Fn (funkcijjsko) tipko in istočasno Fx tipko.

# Windows tipke

Vaša tipkovnica ima tudi dve Windows tipki:

## Start meni tipka Ta tipka omogoča prikaz Windows start menija na spodnjem delu opravilne vrstice.

2. Tipka Aplikacijskega menija Ta tipka prikaže popup meni, podobno kot klik z desno tipko na miški.

# Vložena Numerična tipkovnica

Pritisnite Fn+Num Lk, da omogočite numerično tipkovnico. Številke so natisnjene v zgornjem desnem kotu tipke. Ta del tipkovnice vsebuje tudi numerične operatorje (+, -, x, /).

Pritisnite Fn+Num Lk za vrnitev na normalno delovanje tipkovnice.

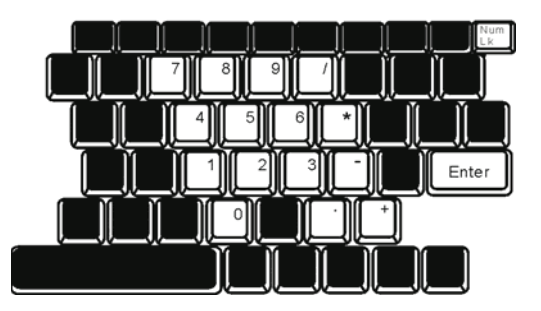

## Sledilna ploščica (Touch Pad)

Vgrajena sledilna ploščica, ki je PS/2 kompatibilna sledilna naprava, zazna premikanje na svoji površini. Ko premikate prst po površini se kazalec na ekranu odziva na te premike.

Naslednja navodila vas naučijo uporabljati sledilno ploščico:

1. Premikajte vaš prst po ploščici za premik kazalca.

 Pritisnite gumbe za izbor ali izvršitev funkcije. Ta dva gumba sta podobna kot levi in desni gumb na računalniški miški. Rahel dvojni udarec (tap) po ploščici je podoben kot klik na levo tipko na miški.

| Funkcija  | Levi gumb                                 | Desni gumb      | Ekvivalentna akcija z rahlim udarcem (tap)                                                            |
|-----------|-------------------------------------------|-----------------|----------------------------------------------------------------------------------------------------|
| Izvršitev | Hitro dvakrat kliknite                    |                 | Hitro dvakrat udarite (tap) (z enako hitrostjo<br>kot dvokliknete gumb na miški)                      |
| Izbira    | Enkrat kliknete                           |                 | Enkrat rahlo udarite (tap)                                                                            |
| Vlečenje  | Kliknite in držite<br>za vlečenje kazalca |                 | Hitro dvakrat rahlo udarite (tap) in pri drugem<br>udarcu držite prst na ploščici za vlečenje kazalca |
| Dostop do | oniin                                     | Enkrat kliknete |                                                                                                    |

Premik eno stran nazaj/naprej

## Nasveti za uporabo sledilne ploščice:

1. Hitrost dvoklika je merjena. Če dvakrat kliknete prepočasi bo računalnik to razumel kot dva enojna klika.

2. Prste imejte suhe in čiste kadar uporabljate sledilno ploščico. Prav tako naj bo tudi površina ploščice suha in čista, da ji podaljšate življensko dobo.

 Sledilna ploščica je občutljiva na premikanje prsta. Vendar, bolj rahel je dotik, boljši je odziv. Močno pritiskanje ne pomeni boljšega odziva.

Grafični sistem

Vaš računalnik uporablja visoko zmogljivo 12.1 inčno aktivno matriko TFT z visoko resolucijo in več-miljonskim prikazom barv za udobno gledanje slike. Integrirani Intel GMA950 video grafični pospeševalnik, ki je Microsoft DirectX 9 kompatibilen, izvaja grafično renderiranje z veliko hitrostjo.

## Nastavljanje Svetlosti zaslona

Prenosnik uporablja posebne kombinacije tipk, t.i. Vroče tipke, za nastavljanje svetlosti. Pritisnite Fn+F7 za povečanje svetlosti. Pritisnite Fn+F8 za zmanjšanje svetlosti.

Opomba: Za čimvečji izkoristek baterije, nastavite svetlost na najnižjo vrednost, ki je še udobna za gledanje, da zaslon porablja čim manj energije.

PRESTIGIO VISCONTE 1220

STC

## Podaljšanje življenske dobe TFT Zaslona

Upoštevajte naslednja navodila za podaljšanje življenkse dobe osvetlitvene žarnice v zaslonu.

1. Nastavite svetlost na najnižjo še ugodno vrednost (Fn+F8)

2. Kadar uporabljate računalnik doma ali v pisarni priključite zunanji zaslon in izključite vgrajeni zaslon (Fn+F4)

3. Ne izključite časovnih nastavitev za stanje začane zaustavitve.

 Če uporabljate AC napajanje in nimate priključenega zunanjega monitorja, vklopite stanje začasne zaustavitve kadar ne uporabljate računalnika.

#### Odpiranje in zapiranje zaslona

SLO

Za odpiranje zaslona dvignite pokrov. Nato ga nastavite v položaj, ki vam najbolj ustreza za gledanje. LCD panel ima maksimum odpiranja 135 stopinj. Ne potiskajte ga navzdol s silo.

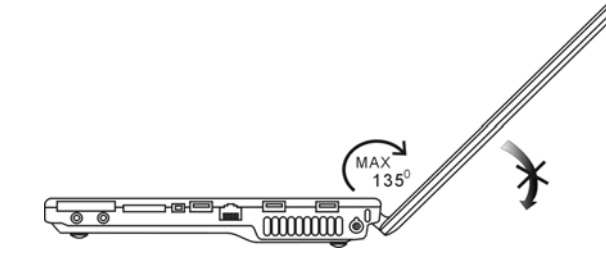

Da zaprete zaslon ga narahlo pritisnite navzdol.

Opozorilo: V izogib poškodbam zaslona ne loputajte s pokrovom ko ga zapirate. Ne postavljate predmetov na pokrov zaslona kadar je leta zaprt.

## DVB-T Digitalna Video TV (opcijska naprava)

Opcijski DVB-T (Digital Video Broadcast - Terrestrial) modul vam omogoča visokokvaliteten prikaz digitalne TV na vašem prenosnem računalniku.

Če je vaš računalnik opremljen z DVB-T opcijo priključite anteno v konektor.

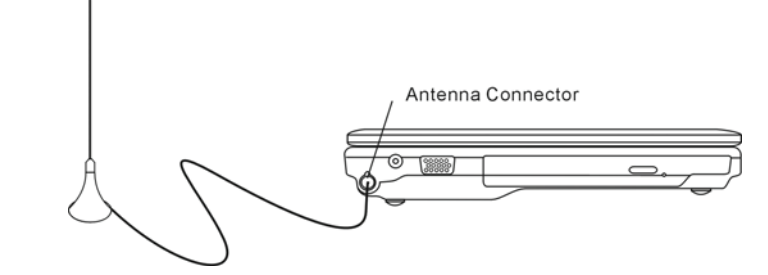

Morda boste morali premakniti anteno blizu okna za boljši sprejem.

PRESTIGIO VISCONTE 1220

14

Če prvič uporabljate DVB-T modul za gledanje TV, potem morate najprej poiskati kanale ki so na voljo. Sledite spodnjim navodilom za iskanje kanalov.

1. Zaženite program NewSoft Presto!PVR. Kliknite 🛛 da odprete okno z nastavitvami in nato kliknite zavihek Device. 2. Izberite DVB-T tuner na seznamu naprav.

| ettings                             |                   |
|-------------------------------------|-------------------|
| Device Program Video Record Schedul | e Advanced   Skin |
| Device :                            |                   |
| DTVwalker DVB-T Tuner/Demod         |                   |
|                                     |                   |
|                                     |                   |
|                                     |                   |
|                                     |                   |
|                                     |                   |
|                                     |                   |
|                                     |                   |
|                                     |                   |
|                                     |                   |
|                                     |                   |
|                                     | Apply             |
|                                     |                   |
|                                     | 0K Cancel         |

3. Kliknite zavihek Program na dialogu z nastavitvami in kliknite Scan za iskanje razpoložljivih kanalov. Če je zaznan program (kanal) bo vključen na seznam programov. Po zaključku lahko izberete program in spremenite njegovo ime.

|      | rniye.  |                | Taiwan | 9              | ٠  |           | Scan   |
|------|---------|----------------|--------|----------------|----|-----------|--------|
| Min  | mum Fr  | equency:       | 473000 |                | *  | KHz       | Export |
| Mai  | inum Fi | iequency.      | 653000 |                | *  | KHz       | Import |
| 4    | 8       | FTVN           |        | 55700          | 6  |           |        |
|      | 9<br>10 | TTV-1<br>TTV-2 |        | 58100<br>58100 | Pi | ogram Nar | ne:    |
| 3    |         | НАККА          |        | 58100          | F  | rv        |        |
| 9999 | 11      | CTS            |        | 59300 W        |    |           |        |

4. Pritisnite OK in zaprite okno z nastavitvami.

5. Pripravljeni ste za gledanje TV.

Če je v vaš sistem že vgrajen DVB-T Modul lahko uporabite NewSoft Presto!PVR za gledanje in snemanje TV programov.

PRESTIGIO VISCONTE 1220

OIS

## Avdio sistem

Avdio sistem v vašem računalniku je Sound Blaster Pro kompatibilen.

SLO

Ročno nastavljanje glasnosti Za povečanje glasnosti pritisnite Fn+F5.

Za zmanjšanje glasnoti pritisnite Fn+F6.

Nastavljanje glasnosti v Windows

1. Kliknite ikono zvočnika v opravilni vrstici v Windows.

2. Povlecite drsnik gor ali dol za nastavitev glasnosti.

3. Za začasno utišanje zvoka brez nastavljanja glasnosti kliknite Mute.

#### Snemanje zvoka

Vgrajeni mikrofon vam omogoča snemanje zvoka. Potrebujete programsko opremo za obdelavo zvoka, da omogočite vgrajeni mikrofon. Npr., lahko uporabite Microsoft Sound Recorder.

# Instant-On Multimedijski predvajalnik (Opcija)

Instant-On Multimedijski predvajalnik je enostaven način gledanja DVD diskov ali video posnetkov, pregledovanja slik, poslušanja glasbe ali gledanja digitalne TV (če je vgrajen opcijski DVB-T modul). Instant-On ne deluje v okolju Windows.

> Opomba: Naslednje besedilo je enostaven vodnik za uporabo Instant-On predvajalnika. Za več informacij poglejte uporabniška navodila ali zaslon s pomočjo. Opomba: Instant-On podpira večino popularnih medijskih formatov; ne podpira pa Animiranih GIF-ov.

## Instant-On akcijske tipke

Uporabite naslednje tipke za premikanje po ukazih v meniju.

| Tipka | Komanda         | Opis                                                                                                    |
|-------|-----------------|----------------------------------------------------------------------------------------------------|
| Μ     | Menu            | Pritisnite za prikaz Menija splošnih nastavitev.<br>Pritisnite ponovno za izhod iz menija.                |
| FI    | Meni z navodili | Pritisnite za prikaz Menija z navodili in funkcijskimi tipkami.<br>Pritisnite ponovno za izhod iz menija. |
| ∕\/<> | Premikanje      | Premikanje po meniju.                                                                                     |
| Enter | Izbira          | Izberete postavko                                                                                         |

Opomba: Ker Instant-On ne podpira sledilne ploščice morate uporabljati tipke na tipkovnici za premikanje med funkcijami. V media načinu vedno uporabite F1 za prikaz funkcijskih tipk.

## Shranjevanje medijskih datotek:

Za predvajanje datotek v Instant-On jih morate shraniti v:

C:\Documents and Settings\All Users(in vsi kreirani uporabniki)\Documents\My XXX (Primer: foto datoteke v \My Photo, glasbene datoteke v \My Music in Video datoteke v \My Video).

Npr., ko boste prvič v video načinu vas bo program vprašal za skeniranje datotek shranjenih v specifični mapi in bo kreiral seznam za kasnejšo uporabo.

# OTS

## Zagon InstantOn Multimedija predvajalnika

Ko je sistem izključen pritisk na tipko Instant-On Multimedia Player zažene aplikacijo v nekaj sekundah.

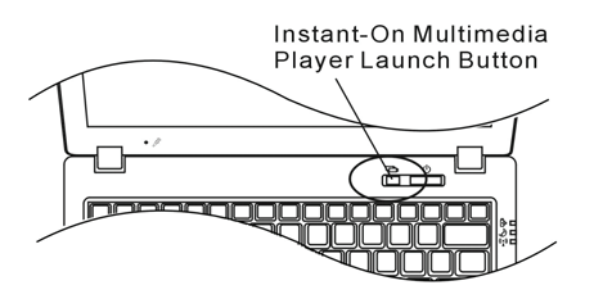

Opomba: Če je sistem v Windows pritisk na gumb Player postavi sistem v Tihi način delovanja (Silent Mode) za zmanjšanje hrupa ventilatorja.

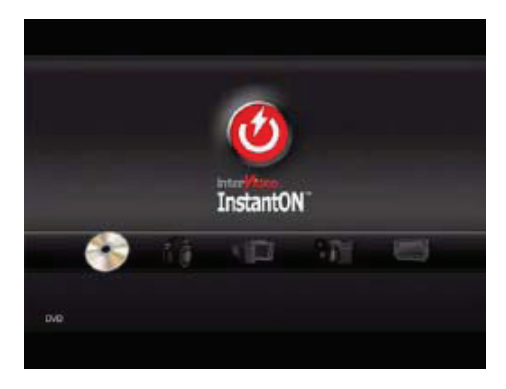

Uporabite tipke <> za izbiro medijskega načina.

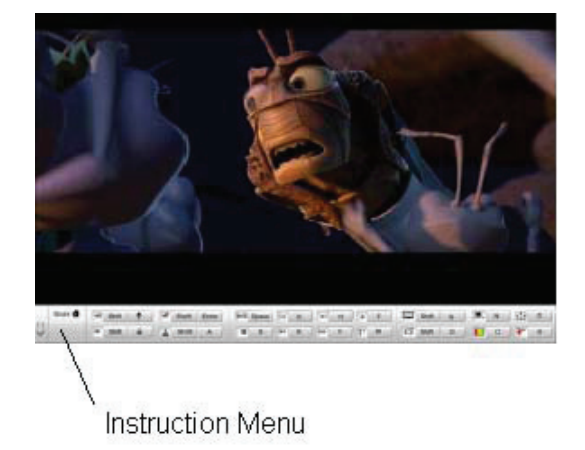

Uporabite F1 za prikaz navodil za ta medijski način.

Izhod iz Instant-On predvajalnika. Pritisnite Instant-On Player gumb, da ugasnete računalnik.

## Ethernet

Vaš računalnik je opremljen z 10/100/1000Base-TX Fast Ethernet adapterjem. Priključite aktivni LAN kabel v RJ-45 LAN priključek na levi strani računalnika. To vam omogoča dostop in prenos podatkov po lokalnem omrežju.

#### Priključitev na omrežje

Uporabljajte samo Unshielded Twisted Pair (UTP) mrežni kabel. 1. Priključite eno stran UTP kabla v mrežni priključek dokler se konektor ne zaskoči v pravilen položaj. 2. Drugo stran kabla priključite v RJ-45 vtičnico ali na RJ-45 priključek na UTP omrežnem razdelilniku ali koncentratorju.

# Omejitve kablov za omrežje

Upoštevajte naslednje omejitve za 10/100/1000BASE-TX omrežja:

. Maksimalna dolžina kabla je 100 metrov (m) (328 feet [ft]).

. Za 100Mbps ali 1000Mbps delovanje uporabite povezave in priključke Kategorije 5.

Opomba: Preučite Windows priročnik in / ali Novell Netware priročnik za inštalacijo programske opreme, konfiguracijo in delovanje omrežja.

# Uporaba baterije & upravljanje z energijo (BATTERY POWER & POWER MANAGEMENT)

V tem poglavju boste spoznali osnove upravljanja z energijo in kako jih uporabiti za doseganje daljše življenske dobe baterije. V tem poglavju boste spoznali kako uporabljati prenosnik pri napajanju z baterijo, kako rokovati in vzdrževati baterije in spoznali boste lastnosti sistema za varčevanje z energijo.

TFT zaslon, procesor in trdi disk so glavni deli strojne opreme, ki poprabijo največ energije. Upravljanje z energijo se ukvarja z delovanjem teh komponent, da bi porabile najmanj energije. Npr. Lahko imate nastavljeno, da se zaslon računalnika izklopi po 2 minutah neaktivnosti. Učinkovito upravljanje z energijo vam omogoča podaljšanje časa uporabe računalnika pred ponovnim polnjenjem baterije.

## Komplet baterij

#### Lithium-Ionske baterije

Vaš prenosnik uporablja šestcelično Lithium-Ionsko baterijo, ki vam nudi energijo kadar nimate dostopa do AC napajanja.

Opomba: Pred prvo uporabo je obvezno je polnjenje baterij vsaj 6 ur. Opomba: V stanju začasne zaustavitve polno napolnjena baterija izgubi moč v 1/2 dneva ali manj. Kadar ni uporabljana se baterija izprazni v 1-2 mesecih.

## Opozorilo izpraznjenosti baterije

#### 1. Opozorilo izpraznjenosti

Stanje izpraznjenosti se pojavi ko moč baterije pade na 6%. Zelen LED indikator stanja baterije utripa in sistem zapiska približno vsakih 16 sekund.

#### 2. Kritična izpraznjenost baterije

Kritična izpraznjenost baterije se pojavi ko moč baterije pade na 3%. Zelen LED indikator stanja baterije utripa in sistem zapiska v 4 sekundnih intervalih.

Ko vas prenosnik opozori o izpraznjenosti baterije imate na voljo 3-5 minut, da shranite podatke.

Opozorilo: ne izpostavljajte baterij temperaturam pod 0 stopinj Celzija (32 stopinj F) ali nad 60 stopinj C (140F). To ima lahko škodljive vplive na baterije. Opomba: Za izklop zvočnega opozorila pritisnite Fn+F3.

PRESTIGIO VISCONTE 1220

STC

# Vgradnja in odstranitev baterije

Odstranitev baterije:

SLO

1. Postavite prenosnik na ravno in varno površino s spodnjim delom na vrhu.

2. Pritisnite zapah in povlecite ohišje baterije stran od prenosnika.

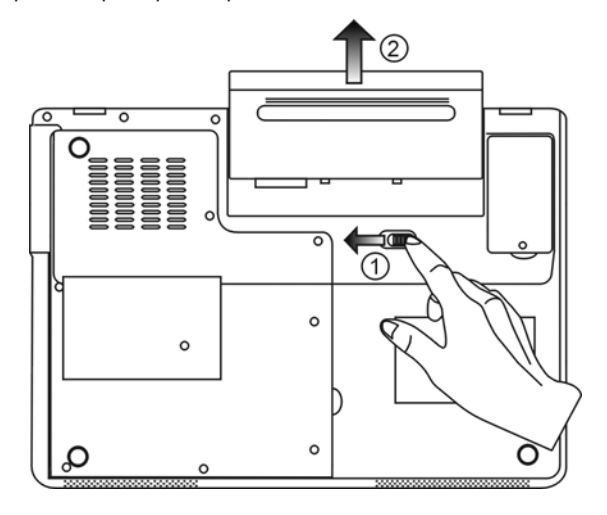

Vgradnja baterije:

1. Postavite prenosnik na ravno in varno površino s spodnjim delom na vrhu.

2. Previdno vstavite baterijo v ležišče baterije na računalniku.

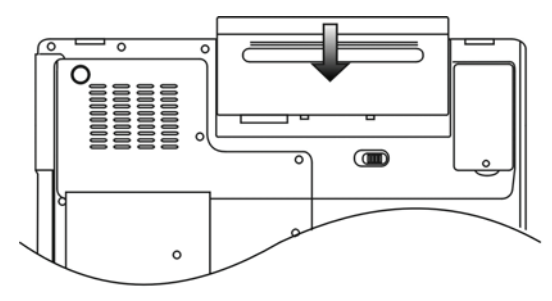

## Polnjenje baterije in čas polnjenja

Za polnjenje baterije ko je le-ta v prenosniku, vključite AC napajalnik v vtičnico in v vaš računalnik. Čas polnjenja je približno 4-6 ur kadar je prenosnik izklopljen in približno 6-10 ur kadar je prenosnik vklopljen Ko je baterija v celoti napolnjena indikator stanja baterije sveti zeleno.

STC

Opomba: Če je sistem zelo obremenjen ali je v okolju kjer so visoke temperature je možno, da se baterija ne napolni v celoti. V tem primeru je potrebno nadaljevanje polnjenja dokler indikator ne zasveti zeleno.

#### Preverjanje stanja baterije

Stanje baterije lahko preverite v Windows indikatorju stanja, ki se nahaja v spodnjem desnem kotu opravilne vrstice. (Če ne vidite ikone baterije ali AC napajanja v opravilni vrstici pojdite v Power Options in kliknite zavihek Advanced (Napredno). Vključite "Always show icon on the task bar".)

Alternativno lahko preverite merilec energije s klikom na ikono Power Options v Windows nadzorni plošči.

## Podaljšanje življenske dobe baterije in uporaniškega cikla

Obstajajo načini kako lahko podaljšate uporabo baterije.

- . Uporabite AC napajalnik kadarkoli imate na voljo vtičnico za priklop. To vam omogoča brezprekinitveno delovanje.
- . Dokupite dodaten komplet baterij.
- . Shranjujte baterije na sobni temperaturi. Višje temperature hitreje izpraznijo baterije.
- . Smotrno uporabljajte funkcije upravljanja z energijo. Shrani na disk (Save to disk Hibernate) privarčuje večino energije z
- shranjevanjem trenutne vsebine sistema na trdi disk, ki je rezerviran za to funkcijo.
- . Predvidena življenska doba baterije je približno 300 polnjenj.
- . Preberite si opombe na začetku tega priročnika o tem kako skrbeti za baterije.

# Opomba: preberite si del o Zaščiti vašega računalnika na začetku tega priročnika za nasvete o vzdrževanju baterije.

Opomba: Ża doseganje optimalnih performanc baterije, je možno, da boste morali izvesti kalibracijo baterije v 3-mesečnih presledkih. To storite:

- 1. Polno napolnite baterijo
- 2. Izpraznite baterijo z vstopom v BIOS Setup (Pritisnite F2 pri zagonu računalnika). In pustite
- prikazan BIOS zaslon dokler se baterija ne izprazni.
- 3. Ponovno napolnite baterijo.

## **Uporaba Windows Power Options**

SLO

Windows upravljanje z energijo (Windows Power Management) nudi osnovne funkcije za varčevanje z energijo. V Windows Power Options Properties [Start > Settings > Control Panel > Power Options] dialogu lahko nastavljate časovne nastavitve za zaslon in trdi disk. Windows power manager prihrani energijo s tem, da npr. izklopi trdi disk po 1 minuti neaktivnosti.

Windows energijski orisi (Windows' Power Schemes)

Nadzorna plošča za Upravljanje z energijo v Windows XP, poznana kot Power Schemes, je namenjena temu, da uporabniku z grafičnim vmesnikom olajša nastavljanje možnosti. Lastnosti Power Options so dostopne v Power Options Properties v nadzorni plošči. Orisi so lahko razumljivi, temeljijo na različnih scenarijih uporabe prenosnika in nadzirajo ne samo procesor temveč tudi druge sestavne dele sistema.

Pojdite na [Start > Settings > Control Panel] and dvakrat kliknite na ikono Power Options.

Always on način postavi procesor v način delovanja z maksimalnimi performancami, ki ne omogoča varčevanje z energijo. Ostale kombinacije in orisi nadzirajo procesor glede na zahteve. Npr. Max Battery način zniža hitrost procesorja in napajanje, da prihrani čim več energije.

| wer Schemes                                                                                                    | Alarms                                     | Power Meter                                              | Advanc                 | ed             | Hibernate                                                     |                 |
|----------------------------------------------------------------------------------------------------|--------------------------------------------|----------------------------------------------------------|------------------------|----------------|---------------------------------------------------------------|-----------------|
| Selec<br>this c<br>the se                                                                                                    | t the pov<br>omputer.<br>elected si        | ier scheme with<br>Note that chang<br>cheme.             | the most<br>jing the s | appr<br>etting | opriate setti<br>gs below will                                | ngs fo<br>modif |
| Portable/Lap                                                                                                    | top                                        |                                                          |                        |                |                                                               | ~               |
|                                                                                                    | Dook                                       |                                                          |                        | _              |                                                               | 600             |
| Home/Office<br>Portable/Lap<br>Presentation<br>Always On<br>Minimal Powe<br>Max Battery                                                                  | top<br>er Manag                            | ement                                                    |                        |                |                                                               |                 |
| Home/Office<br>Presentation<br>Always On<br>Minimal Power<br>Max Battery<br>When compu                                                                   | top<br>er Manag<br>ter is:                 | ement                                                    | ed in                  |                | Hunning o                                                     | n               |
| Home/Office<br>Portable/Lap<br>Presentation<br>Always On<br>Minimal Poww<br>Max Battery<br>When compu<br>Turn off monit                                  | top<br>er Manag<br>ter is:<br>tor:         | ement<br>V Plugge<br>After 15 mins                       | din<br>V               | Afte           | Hunning o<br>batteries<br>er 5 mins                           | n               |
| Home/Office<br>Portable/Lap<br>Presentation<br>Always On<br>Minimal Pow<br>Max Battery<br>When compu<br>Turn off monit<br>Turn off hard                  | top<br>er Manag<br>teris:<br>or:<br>disks: | ement<br>Vigge<br>After 15 mins<br>After 30 mins         | id in                  | Afte<br>Afte   | Hunning o<br>batteries<br>er 5 mins<br>er 5 mins              | n<br>V          |
| Home/Office<br>Portable/Lap<br>Presentation<br>Always On<br>Minimal Powy<br>Max Battery<br>When compu<br>Turn off monit<br>Turn off hard<br>System stand | besk<br>top<br>er Manag<br>ter is:<br>     | ement<br>After 15 mins<br>After 30 mins<br>After 20 mins | din<br>V               | Afte<br>Afte   | Hunning c<br>batteries<br>er 5 mins<br>er 5 mins<br>er 5 mins | n<br>~          |

V tem dialogu lahko ročno natavljate časovne vrednosti za LCD in trdi disk v koloni Plugged in koloni Running on Battery. Nižje časovne vrednosti privarčujejo več energije.

Opomba: preberite tudi Windows uporabniški priročnik za več informacij kako uporabljati Windows power management funkcije.

Opomba: Dejansko prikazani dialogi se lahko rahlo razlikujejo od zgornjih.

## Stanje začasne zaustavitve (Suspend Mode)

#### Stanje pripravljenosti

Sistem avtomasko preide v to stanje po določenem času neaktivnosti, ki je nastavljen v Power Schemes dialogu. V tem načinu so določene strojne naprave, kot so zaslon in trdi disk izključene, da se varčuje z energijo.

#### Stanje spanja (Hibernate Suspend)

V tem načinu so vsi sistemski podatki shranjeni na trdi disk preden se računalnik izključi. Ko je ta način aktiviran se stanje sistema in podatki shranijo na trdi disk po določenem času neaktivnosti, ki ga nastavi uporabnik. V tem načinu računalnik ne uporablja skoraj nič energije.

Čas, ki je potreben za ponovno vzpostavitev normalnega delovanja je odvisen od količine RAM-a vgrajenega v vaš računalnik in lahko varira od 5-20 sekund.

Za Windows 2000 / XP uporabnike je to stanje nadzirano s strani operacijskega sistema; zato ni potreben poseben prostor ali posebna particija na trdem disku.

Če želite aktivirati Hibernate način morate vklopiti Hibernate Support opcijo v zavihku Hibernate v meniju Power Options.

| ower Schemes         | Alarms                               | Power Meter                                             | Advanced                                            | Hibernate                                           |                     |
|----------------------|--------------------------------------|---------------------------------------------------------|-----------------------------------------------------|-----------------------------------------------------|---------------------|
| Wher<br>memo<br>comp | n your cor<br>ry on you<br>uter come | mputer hibernat<br>ir hard disk and<br>es out of hibern | es, it stores w<br>then shuts d<br>ation, it return | hatever it has<br>own. When yo<br>is to its previou | in<br>ur<br>ıs stal |
| Hibernate            |                                      |                                                         |                                                     |                                                     |                     |
| 🗹 Enable hib         | ernation                             |                                                         |                                                     |                                                     |                     |
| Disk space fo        | hibernat                             | ion                                                     |                                                     |                                                     |                     |
| Free disk space to   | ce:                                  | 5.546 MB                                                |                                                     |                                                     |                     |
| Disk space re        | quired to                            | hibernate:                                              | 224 MB                                              |                                                     |                     |
|                      |                                      |                                                         |                                                     |                                                     |                     |
|                      |                                      |                                                         |                                                     |                                                     |                     |
|                      |                                      |                                                         |                                                     |                                                     |                     |
|                      |                                      |                                                         |                                                     |                                                     |                     |
|                      |                                      |                                                         |                                                     |                                                     |                     |
|                      |                                      |                                                         |                                                     |                                                     |                     |
|                      |                                      |                                                         |                                                     |                                                     |                     |
|                      |                                      |                                                         |                                                     |                                                     |                     |

Opomba: Ne vgrajujte ali odstranjujte spominskih modulov kadar je sistem v tem stanju. Opomba: Dejansko prikazani dialogi se lahko rahlo razlikujejo od zgornjih.

#### Delovanje gumba za Vklop

Delovanje gumba za vklop se lahko nastavi, da ob pritisku izklopi računalnik ali pa, da ga postavi v stanje začasne zaustavitve.

Pojdite na [Start > Settings > Control Panel > Power Options] in kliknite na zavihek Advanced. V padajočem meniju izberite način delovanja, ki ga želite.

PRESTIGIO VISCONTE 1220

STO

| Power Options Properties                                                                                                    | 2 🔀      |
|----------------------------------------------------------------------------------------------------|----------|
| Power Schemes Alarms Power Meter Advanced Hibernate                                                                                                    |          |
| Select the power-saving settings you want to use.<br>Options<br>I Always show icon on the taskbar<br>I Prompt for password when computer resumes from standby |          |
| Power buttons<br>When I close the lid of my portable computer:<br>Stand by                                                                                    |          |
| When I press the power button on my computer:                                                                                                    |          |
| Stand by                                                                                                    |          |
| Do nathing<br>Ask me what to do<br>Stand by<br>Shut down                                                                                                    |          |
| OK Cancel Appl                                                                                                    | <b>v</b> |

Opomba: Dejansko prikazani dialogi se lahko rahlo razlikujejo od zgornjih. Opozorilo: V padajočem meniju When I close the lid of my portable computer NE IZBERITE Do nothing - kajti v tem primeru bo računalnik deloval s polno zmogljivostjo in reže ventilatorja procesorja so blokirane z LCD zaslonom. Vročina lahko poškoduje LCD zaslon.

Opozorilo izpraznjenosti baterije

Nastavljate lahko kako vas sistem opozarja o stanju in izpraznjenosti baterije. Pojdite na zavihek Alarms v Power Options Properties dialogu. Če želite slišati zvočna opozorila, kliknite na Alarm Action in označite Sound Alarm.

| D 0.1                                   | Alarma                   | <b>D M</b>                                                   |                                                       |            |
|-----------------------------------------|--------------------------|--------------------------------------------------------------|-------------------------------------------------------|------------|
| Yower Schemes                           | Aidinis                  | Power Meter                                                  | Advanced Hibernate                                    |            |
| -Low battery a                          | ilarm                    |                                                              |                                                       |            |
| 🗹 Activate le                           | ow battery               | alarm when pow                                               | er level reaches:                                     | 10%        |
| 0%                                      |                          |                                                              |                                                       | 100%       |
|                                         | Y                        |                                                              |                                                       | 100%       |
|                                         |                          |                                                              |                                                       |            |
| Alarm A                                 | Action                   | Notification:                                                | Text                                                  |            |
|                                         |                          | Action:                                                      | No action                                             |            |
|                                         |                          | Run Program:                                                 | None                                                  |            |
| - Critical batter                       | , alarra                 |                                                              |                                                       |            |
| Critical battery                        | y alarm<br>critical batt | ery alarm when p                                             | ower level reaches:                                   | 3%         |
| Critical battery<br>Activate of<br>0% - | y alarm<br>critical batt | ery alarm when p                                             | ower level reaches:                                   | 3%<br>100% |
| Critical batter                         | y alarm<br>critical batt | ery alarm when p                                             | iower level reaches:                                  | 3%<br>100% |
| Critical batter                         | y alarm<br>critical batt | ery alarm when p<br>Notification:                            | iower level reaches;                                  | 3%<br>100% |
| Critical batter                         | y alarm<br>xitical batt  | ery alarm when p<br>Notification:<br>Action:                 | iower level reaches:<br>Text<br>Stand by              | 3%<br>100% |
| Critical batter<br>Activate of<br>0%    | y alarm<br>ritical batt  | ery alarm when p<br>Notification:<br>Action:<br>Run Program: | nower level reaches:<br>'<br>Text<br>Stand by<br>None | 3%<br>100% |
| Critical batter<br>Activate o<br>0%     | v alarm<br>pritical batt | ery alarm when p<br>Notification:<br>Action:<br>Run Program: | iower level reaches:<br>Text<br>Stand by<br>None      | 3%<br>100% |
| Critical batter                         | v alarm<br>mitical batt  | ery alarm when p<br>Notification:<br>Action:<br>Run Program: | rower level reaches:<br>Text<br>Stand by<br>None      | 3%<br>100% |

Opomba: preberite tudi Windows uporabniški priročnik za več informacij kako uporabljati Windows power management funkcije. Opomba: Dejansko prikazani dialogi se lahko rahlo razlikujejo od zgornjih.

## Hitri dostop do Power menija

Namesto izbiranja specifičnih postavk v Power Options Properties dialogu lahko hitro in enostavno specificirate katere prednastavljene funkcije za varčevanje želite, da se vklopijo ko kliknete na ikono baterije v spodnjem desnem kotu opravilne vrstice. (Če ne vidite ikone baterije ali AC napajanja v opravilni vrstici pojdite v Power Options in kliknite zavihek Advanced (Napredno). Vključite "Always show icon on the task bar".) Izberite Max Battery, če želite, da sistem pogosteje vstopi v stanje začasne zaustavitve. Ali izberite Always On, če je vaš prenosnik priključin na AC napajanje.

STC

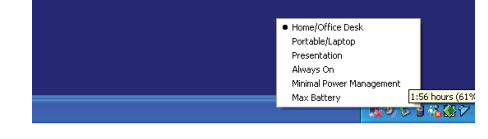

Opomba: Dejansko prikazani dialogi se lahko rahlo razlikujejo od zgornjih.

# NADGRADNJA VAŠEGA RAČUNALNIKA

#### Opozorilo: Priporočamo vam, da za se nadgradnjo sistema obrnete na dobavitelja ali trgovino.

Preden pričnete z nadgradnjo zaradi varnosti ugasnite računalnik, izklopite AC napajlnik, odstranite baterijo in izklopite LAN in modemske kable.

Ko z nadgradnjo končate se prepričajte, da ste privili vse vijake preden vklopite računalnik.

# ODPRAVLJANJE TEŽAV

V tem poglavju boste spoznali kako odpraviti pogoste strojne in programske težave.

Vaš računalnik je bil pred dobavo v celoti testiran in ustreza specifikacijam sistema. Vendar lahko napačno ravnanje in/ali napačna uporaba povzročajo težave.

To poglavje podaja reference za identificiranje in odpravljanje pogostih težav strojne in programske opreme na katere lahko naletite. Ko naletite na težavo priporočamo, da najprej preberete priporočila v tem poglavju. Morda boste lahko sami enostavno s pomočjo naslednjih scenarijev in rešitev rešili težavo namesto, da vračate računalnik na servis in čakate na popravilo. Če se težava ponavlja potem stopite v kontakt s pooblaščenim distributerjem.

#### Pred nadaljnim ukrepanjem razmislite o naslednjih predlogih:

Preverite, če težava še obstaja, po tem ko odstranite vse zunanje naprave.

Preverite, če je zelena lučka na AC napajalniku prižgana.

Preverite, če je napajalni kabel priključen v stensko vtičnico in v računalnik.

Preverite, če kontrolna lučka vklopa (Power indicator) na računalniku sveti.

Preverite, če vaša tipkovnica deluje; pritisnite in držite katerokoli tipko.

Preverite, če je kateri izmed priključnih kablov nepravilno priključen ali zrahljan. Prepričajte se, da so zaskočke na vseh konektorjih v svojem ležišču.

Prepričajte se, da niste izvajali kakšnih nedovoljenih in/ali nepravilnih nastavitev v BIOS Setup. Napačne nastavitve lahko povzročijo, da se sistem obnaša nepredviljivo. Če niste prepričani o nastavitvah, ki ste jih spreminjali poskusite z tovarniškimi nastavitvami.

Preverite ali so gonilniki za vse naprave pravilno nameščeni. Npr. Brez pravilno nameščenih gonilnikov za zvok mikrofon in zvočniki ne bodo delovali.

Če zunanja naprava, kot so USB kamera, skener, tiskalnik ... ne deluje je največkrat težava v sami napravi. Posvetujte se najprej s proizvajalcem naprave.

Programska oprema, ki ni bila dovolj testirana lahko povzroča težave pri uporabi. Preberite uporabniška navodila ali se posvetujte z dobaviteljem programske opreme.

Zastarela strojna oprema ni kompatibilna s plug-and-play standardi. Če priključite takšno napravo morate ponovno zagnati računalnik. Če ste nadgradili BIOS obvezno pojdite v BIOS SETUP in naložite PRIVZETE NASTAVITVE (DEFAULT SETTING).

Preverite, da Quick Key Lockout stikalo na spodnji strani računalnika ni vključeno.; v tem primeru hitre tipke ne bodo delovale.

Težave z zvokom

SLO

#### Na zvočnikih ni zvoka -

Programska kontrola glasnosti Microsoft Sound System je na ničli ali je na mute. Dvakrat kliknite na ikono zvočnika v spodnjem desnem kotu opravilne vrstice, da preverite ali je zvok utišan.

Večina težav z zvokom izvira iz programske opreme. Če je vaš računalnik deloval prej obstaja možnost, da programska oprema ni pravilno nastavljena.

Pojdite na [Start > Settings > Control Panel] in dvakrat kliknite ikono Sounds and Audio Devices. Na strani Audio preverite ali je privzeta naprava za predvajanje Realtek HD Audio.

#### Zvoka ni možno snemati -

Za snemanje zvoka morate priključiti zunanji mikrofon na mikrofonski priključek.

- Dvakrat kliknite ikono zvočnika v spodnjem desnem kotu opravilne vrstice in preverite, če ni mikrofon utišan (mute).
- 1. Kliknite Options in izberite Properties.
- 2. Izberite Recording in kliknite OK gumb.

3. Po kliku na OK se bo prikazala nadzorna plošča za nastavljanje glasnosti snemanja.

Pojdite na [Start > Settings > Control Panel] in dvakrat kliknite ikono Multimedia (ali ikono Sounds and Audio Devices). Na strani Volume ali Audio preverite, da je privzeta naprava za snemanje Realtek HD Audio.

#### Težave s trdim diskom

#### Trdi disk ne deluje ali ni prepoznan -

Če ste ravnokar naredili nadgradnjo trdega diska se prepričajte, da je konektor pravilno prikljiučen in ni zrahljan in, da je trdi disk pravilno v svojem ležišču. Odstranite ga in ga ponovno namestite ter ponovno zaženite računalnik. (Poglejte Poglavje 4 za podrobnosti). Novi trdi disk morate morda particionirati in formatirati. Prav tako morate ponovno naložiti O/S in gonilnike. Preverite LED trdega diska. Ko dostopate do diska se mora lučka za trenutek prižgati.

Novi trdi disk je morda v okvari ali nekompatibilen.

Če je bil vaš računalnik izpostavljen statični elektriki ali fizičnemu udarcu je to morda poškodovalo trdi disk.

#### Trdi disk povzroča nenormalne zvoke -

Čimprej napravite rezevrno (backup) kopijo vaših podatkov. Preverite, če zvok res prihaja iz trdega diska in ne iz ventilatorja ali druge naprave. Na trdem disku ni več prostora -Zaženite orodje za čiščenje diska v Windows (Disk Cleanup utility). [Start > All Programs > Accessories > System Tools > Disk Cleanup] Sistem vas bo vodil skozi opravilo. Arhivirajte datoteke ali programe, ki jih ne potrebujete več, tako da jih premaknete na alternativni medij (disketa, optični snemalnik, etc.) ali deinštalirajte programe, ki jih ne potrebujete več.

Večina brskalnikov (browserjev) shranjuje datotek v cache, da pohitrijo delovanje. Preverite Pomoč programa kako zmanjšati cache ali kako izbrisati začasne internetne datoteke.

Izpraznite Recycle Bin, da pridobite prostor. Ko brišete datoteke jih Windows shranjujejo v Recycle Bin.

#### Trdi disk potrebuje več časa, da prebere datoteko -

STO

Če trdi disk uporabljate že dalj časa, so datoteke morda fragmentirane. Pojdite na [Start > Programs > Accessories > System Tools > Disk Defragmenter], da izvedete defragmentacijo. Ta opreacija lahko traja nekaj časa.

Težava s prekinitveno zahtevo (Interrupt request) ali težava z ostalo strojno opremo, ki je lahko prevzela CPU in tako upočasnila sistem.

#### Datoteke so okvarjene -

Zaženite orodje za preverjanje napak (Error-checking utility) v Windows, da preverite trdi disk. Dvakrat kliknite ikono My Computer. Desno kliknite C: in izberite Properties. Kliknite Check Now v Error-checking v Tools.

#### Težave z optičnim pogonom

#### Optični pogon ne deluje -

Poskusite s ponovnim zagonom računalnika. Disk je poškodovan ali pa ni možno prebrati datotek. Po tem ko vstavite CD-ROM disk lahko preteče nekaj časa preden lahko dosopate do vsebine.

#### Pogon ne prebere nobenega diska -

CD morda ni dobro sedel na nosilec. Prepričajte se, da je dobro vstavljen na nosilu. Disk je poškodovan ali ga ni možno prebrati.

#### Ni možen izmet diska -

Normalno traja nekaj sekund, da se disk izvrže. Če ni možen izmet diska se je le-ta morda mehansko zagozdil. Poravnajte sponko za papir in jo porinite v luknjico zraven gumba za izmet. To naj bi izvrglo nosilec. Če ga ne, potem dostavite enoto na popravilo. Ne poskušajte na silo izvleči nosilca.

#### Combo ali DVD Dual ali Supermulti pogon (opcijska naprava) ne snema -

Nabaviti in namestiti morate programsko opremo za snemanje na prazne nosilce.

#### Težave z zaslonom

#### Zaslon je prazen ko se prižge računalnik -

Preverite ali sistem ni v stanju začasne zaustavitve ali Hibernate načinu. V teh primerih se zaslon ugasne zaradi varčevanja z energijo.

#### Zaslon je težko čitljiv -

Ločljivost zaslona naj bi bila nastavljena na najmanj 1024x768 za optimalno sliko. 1. Pojdite na [Start > Settings > Control Panel] in dvakrat kliknite ikono Display. 2. Pod nastavitvami (Settings) nastavite resolucijo na najmanj 1024x768 in izberite najmanj 256 barv.

#### Zaslon utripa -

SLO

Pred zagonom ali zaustavitvijo sistema je normalno, da zaslon nekajkrat utripne.

#### Težave s tipkovnico in miško

#### Vgrajena sledilna ploščica se čudno obnaša -

Prepričajte se, da nimate preveč potnih rok in, da na vaših prstih ni umazanije. Vzdržujte površino sledilne ploščice čisto in suho. Kadar tipkate naj vaša dlan ali zapestje ne počiva na površini sledilne ploščice.

#### Vgrajena tipkovnica ne sprejme nobenega vnosa -

Če ste priključili zunanjo tipkovnico potem je možno, da vgrajena tipkovnica ne deluje.

Poskusite ponovno zagnati sistem.

Med tipkanjem se znaki ponavljajo na ekranu.

Morda držite tipko predolgo pritisnjeno med tem ko tipkate.

Vzdržujte tipkovnico čisto. Prah in umazanija pod tipkami lahko povzročita, da se tipke zataknejo.

Konfigurirajte tipkovnico, da počaka dalj časa prede začne s funkcijo avtomatskega ponavljanja. Za to nastavitev pojdite na [Start > Settings > Control Panel] in dvakrat kliknite na ikono Keyboard. Prikazalo se bo pogovorno okno kjer lahko spreminjate nastavitev.

#### Težave s CMOS baterijo

# Med zagonom računalnika se ptikaže sporočilo "CMOS Checksum Failure" ali pa se ura resetira pri zagonu -

Poskusite s ponovnim zagonom računalnika.

Če se pri zagonu pojavi sporočilo "CMOS Checksum Failure" in se pojavi tudi pri ponovnem zagonu potem je možno, da je v okvari CMOS baterija in bo potrebna menjava te baterije. Baterija normalno deluje dve do pet let. Ta baterija je tipa CR2032 (3V). Lahko jo zamenjate sami. Nahaja se pod pokrovom sistemskih naprav na spodnjem delu računalnika. Poglejte si poglavje 4 za več informacij.

#### Težave s spominom

#### Po vgradnji dodatnega spomina POST ne pokaže povečane kapacitete.

Nekateri spominski moduli morda niso kompatibilni z vašim sistemom. Pozanimajte se pru vašem dobavitelju za seznam kompatibilnih DIMM.

Morda spomin ni bil pravilno vgrajen. Vrnite se na poglavje 4 za podrobnosti o temn opravilu. Spomin je morda okvarjen.

#### O/S med delovanje pokaže napako pomankanje spomina (insufficent memory) -

To je pogosto težava Windows. Program izčrpa razpoložljive spominske resurse.

Zaprite programe, ki jih ne uporabljate in ponovno zaženite računalnik.

Potrebna bo vgradnja dodatnega spomina. Za navodila poglejte poglavje 4 Nadgradnja vašega računalnika.

## Težave z mrežnim / ethernet adapterjem

#### Ethernet adapter ne deluje -

Pojdite na [Start > Šettings > Control Panel > System > Hardware > Device Manager]. Dvakrat kliknite ikono Network Adapters in preverite ali je naveden Generic Marvell Yukon Chipset based Gigabit Ethernet Controller kot eden izmed mrežnih adapterjev. Če ne obstaja, potem Windows niso zaznali Generic Marvell Yukon Chipset based Gigabit Ethernet Controller ali pa gonilniki niso bili pravilno nameščeni. Če je ob adapterju rumen znak ali rdeči križec je možno, da obstaja konflikt med napravami.. Nadomestite ali nadgradite gonilnike iz priloženega CD-ROM-a ali pa preberite Windows priročnik za več informaci o tem kako reševati tovrstne težave.

Preverite ali so fizične povezave na obeh straneh kabla dobre.

Hub ali koncentartor morda ne deluje pravilno. Preverite ali ostale postaje, priključene na isti hub ali koncentrator delujejo.

#### Ethernet adapter ne deluje pravilno v načinu 1000Mbps -

Preverite ali vaš hub podpira delovanje v 1000Mbps načinu.

Preverite ali vaši RJ-45 kabli ustrezajo zahtevam 1000Base-TX.

Preverite, da so Ethernet kabli priključeni v priključen hub-a, ki podpira 1000Base-TX način. Hub ima morda priključke 100Base-TX in 1000Base-TX.

#### Težave s performancami

#### Računalnik se zelo greje -

V okolju s temperaturo 35oC se nekateri deli računalnika normalno pogrejejo na 50 stopinj. Preverite, da zračne reže niso blokirane.

Če se vam dozdeva, da ventilator pri višjih temperaturah (50 stopinį celzija ali več) ne deluje, stopite v kontakt z servisom. Določeni programi, ki intenzivno uporabljajo procesor lahko povečajo temperaturo računalnika na nivo, kjer računalnik avtomatsko upočasni CPU takt, da se zaščiti pred temperaturnimi poškodbami.

#### Programi se na videz ustavijo ali delujejo zelo počasi-

Pritisnite CTRL+ALT+DEL in poglejte ali se programi še odzivajo.

Ponovno zaženite računalnik.

To je lahko normalno, če Windows v ozadju poganjajo druge CPU-intenzivne programe ali, če sistem dostopa do počasnih medijev kot je npr. disketni pogon.

Morda poganjate preveč aplikacij. Poskusite zapreti nekatere izmed njih ali pa povečajte spomin za boljše performance.

Morda se je procesor pregrel zaradi nezmožnosti uravnavanja notranje temperature. Preverite, da zračne reže niso blokirane.

PRESTIGIO VISCONTE 1220

STC

# Težave z Firewire (IEEE1394) in USB2.0

#### USB naprava ne deluje -

Windows NT 4.0 ne podpira USB protokolov

SLO

Preverite nastavitve v Windows nadzorni plošči. Preverite ali imate nameščene vse potrebne gonilnike za naprave. Kontaktirajte proizvajalca naprave za dodatno pomoč.

#### IEEE 1394 port ne deluje -

Pojdite na [Start > Settings > Control Panel > System > Hardware > Device Manager]. Videti bi morali zapis "Texas Instrument OHCI Compliant IEEE 1394 Host Controllers". Če ne obstaja, potem Windows niso zaznali krmilnika ali gonilniki za napravo niso bili pravilno nameščeni. Če je zraven rumeni simbol ali rdeči križec na 1394 krmilniku je morda prišlo do konflikta z drugo napravo. Nadomestite ali nadgradite gonilnike iz priloženega CD-ROM-a ali preberite Windows priročnik za pomoč pri odpravljanju tovrstnih težav. Preverite ali so kabli v celoti priključeni.

Preverite ali ste naložili vse potrebne gonilnike za napravo.

Kontaktirajte proizvajalca naprave za dodatno pomoč.

## SPECIFIKACIJE IZDELKA

#### Procesor in Logična vezja

Mobile Intel Dual-Core Processor (Yonah), do 2.16GHz, 2 MB L2 cache ali Mobile Intel Single-Core Processor (Yonah), do 1.66GHz, 2MB L2 cache Intel Calistoga 945GM + ICH7-M chipset z integriranimi avdio, modem in USB2.0 kontrolerji 667MHz Front Side Bus 533 / 667MHz DDR2 interface

Sistemski Spomin DDR2 SDRAM 533 / 667 256 / 512 / 1024MB Dve 200-pin DIMM podnožji, Max 2 GB

#### Zaslon

12.1-inch Wide-Viewing-Angle WXGA TFT LCD Intel Integrated GMA950 Graphic Engine Strojna izravnava gibanja (Hardware Motion Compensation) in podpora IDCT za MPEG1/2 predvajanje DirectX kompatibilno

#### Avdio

Intel (ICH7M) integrirani avdio kontroler Realtek Avdio Kodek DirectSound 3D, EAX 1.0 & 2.0 kompatibilno A3D, I3DL2 kompatibilno AC97 V2.3 kompatibilno Azalia kompatibilno 2 Stereo zvočnika

## Brezžični (Wireless) LAN

Intel PRO/Wireless 3945ABG kartica Mini-Card Interface IEEE802.11 B&G

#### LAN / Ethernet

Marvell Ethernet funkcija za 10/100/1000Base-TX mrežne standarde Windows XP Plug and Play kompatibilno Avtomatski Jam in auto-negotiation za kontrolo pretoka (Flow Control) Auto Negotiation in Parallel detection za avtomatsko izbiro hitroszi (IEEE 802.3u) High performance 32-bit PCI bus master architecture z integriranim DMA kontrolerjem za nizko obremenitev CPU in vodila Remote Wake-up Scheme podpora Hot Insertion podpora

Firewire IEEE1394(a) 02 Micro 0Z128 IEEE1394 OHCI Host kontroler Do to 400 Mbps Razširljivo do 63 naprav v verigi

SLO

Shranjevalni mediji SATA 2.5-inch format trdi disk 5.25-inch format (12.7mm višina) fiksni modul (Opcijska) 5.25-inch format (12.7mm višina) fiksni modul (Opcija)

Tipkovnica & Sledilna ploščica 84-key QWERTY tipkovnica z numeričnimi tipkami in Windows tipkami, 19.05mm Pitch Vgrajena sledilna ploščica

## ExpressCard (NewCard) & Multiple Card Čitalnik

02 Micro 0Z128 (Card Reader) Single Slot, 34mm type I supported Multimedia Card (MMC), Secure Digital Card (SD), Memory Stick (MS), and MS Pro Card

#### Priključki in povezave

Enkrat mikrofonski vhodni priključek Enkrat priključek za Slušalke / SPDIF Enkrat Firewire (IEEE1394) priključek Trikrat USB2.0-ustrezni priključki Enkrat standardni mrežni Ethernet priključek (RJ-45) Enkrat DVB-T Antenski priključek Enkrat DC-in priključek Enkrat 15-pin VGA priključek Enkrat 4-in-1 Card Reader podnožje Enkrat NewCard/ExpressCard podnožje (tip 1)

#### Komplet baterij / AC napajalnik

Li-ion 6-celični komplet, 10.8V / 11.1V x 4000 mAH ali Li-ion 6-celični komplet, 10.8V / 11.1V x 4400 mAH ali Li-ion 6-celični komplet, 10.8V / 11.1V x 4800 mAH ali Li-ion 4-celični komplet, 14.8V / 14.4V x 2000 mAH Prikazovalnik stanja baterije z zvočnim opozorilom Smart Battery skladnost; zvočno opozorilo izpraznjenosti baterije Način podaljšanja življenske dobe baterije in Tihi način Avtomatska zaznava AC-in 100~240V, DC-out 20V, 65W

## BIOS

AMI PnP BIOS Power On Self Test DRAM avto-detekcija, auto-sizing L2 Cache auto-detekcija Trdi disk tip avto-detekcija APM 1.2 (Advanced Power Management) & ACPI 2.0 (Advanced Configuration Power Interface) Dvonivojska zaščita z geslom 32bit dostop Ultra DMA, PIO5 Mode podpora Multi-boot zmožnost

Operacijski sistem Kompatibilno z Microsoft Windows XP Home Edition / Professional SP2

Fizične specifikacije 296 (Š) x 210 (G) x 33~ 38.3 (V) mm 1.9KG / 4.2lbs (z 12.1" LCD, DVD-ROM pogonom in 6-celičnim kompletom baterij) Delovna Temperatura: 5 do 35oC (41 do 95oF) Delovna vlažnost: 20 do 80 procentov RH (5 do 35oC) Skladiščna Temperatura: -15 do 50oC (-5 do 122oF) OTS

## AGENCY REGULATORY NOTICES

## Opomba Zvezne komisije za komunikacije (Federal Communications Commision)

Ta oprema je bila testirana in ustreza omejitvam za Class B digitalnih naprav v skladu s členom 15 FCC pravil. Namen teh omejitev je zagotavljanje ustrezne zaščite proti škodljivim sevanjem v stanovanjskih objektih. Ta oprema ustvarja, uporablja in lahko seva radijske frekvence in v primeru, da ni vgrajena po navodilih lahko povzroča škodljive motnje radijskih komunikacij. Vendar pa ni garancije, da se takšne motnje ne pojavijo pri določenih instalacijah. Če ta oprema povzroča motnje pri sprejemu radijskega ali televizijskega signala, katere se spreminjajo pri vklopljeni ali izklopljeni napravi pozivamo uporabnika, da poskusi odpraviti te motnje z naslednjimi ukrepi:

Spremenite položaj ali lokacijo antene. Povečate razdaljo med opremo in sprejemnikom. Priključite opremo v vtičnico, ki ni v istem tokokrogu kot sprejemnik. Posvetujte se z izkušenim radijskim ali televizijskim tehnikom za pomoč.

#### Modifikacije

SLO

FCC zahteva, da je uporabnik pbveščen, da kakršnekoli spremembe ali modifikacije opravljene na tej napravi, ki niso izrecno oddobrene s strani proizvajalca lahko posledično ukinejo pravice uporabnika za rokovanje s to napravo.

#### Priključevanje na periferne naprave

Vsi priključki na to napravo morajo biti izvedeni z zaščitenimi kabli s kovinskimi RFI/EMI konektorskimi okrovi, da so v skladu s FFC navodili in priporočili.

#### Deklaracija o ustreznosti

Ta naprava je v skladu s Členom 15(CLASS B)/68 FCC pravilnika. Delovanje je subjekt naslednjih dveh pogojev: (1) ta naprava ne sme povzročati škodljivih interferenc; in (2) ta naprava mora sprejeti vse interference, ki jih prejema, vključno z interferencami, ki lahko povzročijo neželjeno delovanje.

#### Opomba za Evropo

Izdelki z oznako CE ustrezajo tako EMC direktivam (89/336/EEC) kot Nizkonapetostnim direktivam (73/23/EEC) in R&TTE direktivam (199/5/EC) izdanim pri Komisiji Evropske skupnosti. Skladnost s temi direktivami obsega ustreznost z naslednjimi Evropskimi normami: EN55022 : 1998+A1: 2000+A2: 2003, CLASS B EN61000-3-2 : 2000 EN61000-3-3 : 1995+A1: 2001 EN55024 : 1998+A1 : 2001+A1: 2003 IEC61000-4-2: 2001 IEC61000-4-3:2002+A1:2002 IEC61000-4-3:2002+A1:2000 IEC61000-4-5:2001 IEC61000-4-5:2001 IEC61000-4-8:2001 IEC61000-4-8:2001 IEC61000-4-11:2001 EN50082 (IEC801-2, IEC801-3, IEC801-4) Electro-magnetic Immunity

EN 300 328-2, EN 300 328-1, EN 301 489-1, EN 301 489-17 (ETSI 300 328, ETSI 301 489) Electro-magnetic Compatibility and Radio Spectrum Matter. TBR21 (ETSI TBR21) Terminal Equipment. EN60950 (IEC60950) I.T.E. Product Safety

## REN (Ringer Equivalent Numbers) Izjava

STC

OPOMBA: Ringer Equivalence Number (REN) dodeljena vsaki terminalski napravi določa indikacijo maksimalnega dovoljenega števila terminalov, ki so lahko priključeni na telefonski vmesnik. Zaključek na tem vmesniku lahko sestavlja kakršnakoli kombinacija naprav pod pogojem, da vsota Ringer Equivalence Numbers vseh naprav ne presega števila 5. IC ID: 3409A-M30EIO

> POZOR: PRESTIGIO VISCONTE1220 JE ZASNOVAN ZA UPORABO SAMO Z NASLEDNJIMI MODELI AC NAPAJALNIKOV Proizvajalec: LITE-ON ELECTRONICS, INC Model: P PA-1650-02 (65W), PA-1650-01 (65W) Proizvajalec: LI SHIN INTERNATIONAL ENTERPRISE CORP. Model: 0335A2065 (65W), 0335C2065 (65W) Proizvajalec: EPSF Model: 10653-A (65W)

Varnostna opozorila za baterijski komplet

. Baterijski komplet je namenjen za uporabo izključno za ta prenosnik.

- . Ne razstavljajte kompleta.
- . Ne izpostavljajte baterij ognju ali vodi.

. V izogib nevarnosti požara, opeklin ali poškodb baterijskega kompleta, ne dovolite, da se baterijskih kontaktov dotakne kovinski predmet.

. Z poškodovanimi ali puščajočimi baterijami ravnajte izredno previdno. Če pridete v stik z elektrolitom izperite izpostavljeni del z milom in vodo. Če pride v stik z očmi jih izpirajte z vodo 15 minut in poiščite zdravniško pomoč.

. Ne polnite baterij, če temperatura okolja presega 45 (113)...

. Za nabavo nadomestnih baterij se obrnite na lokalnega distributerja.

. Ne skladiščite baterij pri visokih temperaturah (nad 60, 140)...

Preden zavržete komplet baterij se posvetujte z vašim lokalnim reciklažnim podjetjem glede omejitev pri recikliranju baterij. Za polnjenje uporabljajte samo priloženi AC napajalnik.

> POZOR: Nevarnost eksplozije pri nepravilni menjavi baterij. Baterije zamenjajte samo z istim ali ekvivalentnim tipom, priporočenim s strani proizvajalca. Stare baterije zavrzite v skladu z navodili proizvajalca ali v skladu z zakonom.

#### Opozorilo za Lithium baterijo / Bridge baterijo

Ta računalnik vsebuje lithium baterijo za napajanje ure in koledarja.

POZOR: Nevarnost eksplozije pri nepravilni menjavi baterij. Baterije zamenjajte samo z istim ali ekvivalentnim tipom, priporočenim s strani proizvajalca. Stare baterije zavrzite v skladu z navodili proizvajalca.

# Uničevanje odslužene električne in elektronske opreme

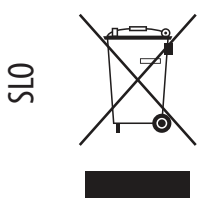

(Nanaša se na Evropsko Unijo in ostale evropske države z ločenim zbiranjem odpadkov)

Ta znak na izdelku ali na embalaži označuje, da ta izdelek naj ne bi bil tretiran kot gospodinjski odpadek. Namesto tega naj bi bil dostavljen v zbirne centre za recikliranje električne in elektronske opreme. Na ta način izdelek nima vpliva na okolje in na človekovo zdravje, kar pa ne bi bilo zagotovljeno z neprimernim ravnanjem z odpadki. Recikliranje tega izdelka bo pripomoglo k ohranjanju naravnih virov. Za več informacij o recikliranju tega izdelka se obrnite na vašo lokalno komunalno službo ali na prodajalno kjer ste kupili izdelek.